# 3. 情報提供ツールの画面仕様 情報提供ツール 全体構成

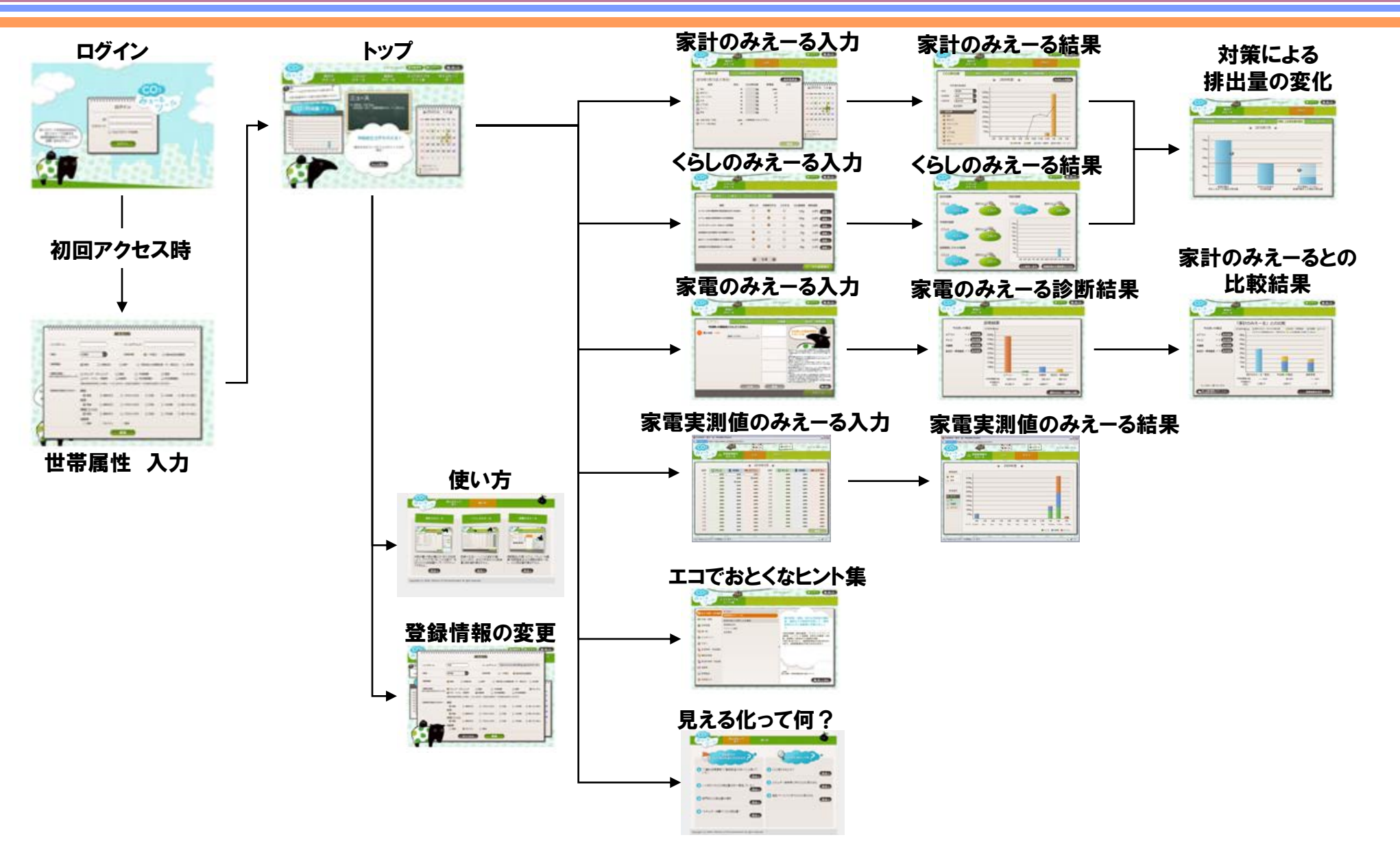

## <u>3. 情報提供ツールの画面仕様</u> ログイン画面

| 🥘 CO2みえーるツール・Mozilla Firefox                                             |              |    |                             |                                          |
|--------------------------------------------------------------------------|--------------|----|-----------------------------|------------------------------------------|
| micseru.jp https://stg.mieeeru.jp/deploy/co2.html                        |              | 番号 | 名称                          | 機能                                       |
|                                                                          | Ç            | 1  | キャラクター                      | パスワードを忘れたときの<br>案内表示                     |
|                                                                          | 0            | 2  | ID、パスワード入<br>カフォーム          | ID,パスワード入力欄                              |
|                                                                          |              | 3  | IDとパスワードを<br>記憶チェックボッ<br>クス | ローカルディスクにIDとパ<br>スワードを保存し、次回か<br>らの入力を軽減 |
| ID//バスワードをお忘れの方は、<br>ID//バスワードの送付元<br>(地域協議会や三洋ホームズ)に<br>お問い合わせ下さい。<br>3 |              | 4  | 「ログイン」ボタン                   | 入力されたID、パスワード<br>を<br>サーバに送信             |
|                                                                          |              |    |                             |                                          |
|                                                                          |              |    |                             |                                          |
|                                                                          | 60           |    |                             |                                          |
| stg.mieeeru.jp からデータを転送しています                                             | <b>△ *</b> ∞ |    |                             |                                          |
|                                                                          |              |    |                             |                                          |

# 3. 情報提供ツールの画面仕様 属性情報入力画面

| CO2みえーるツール - Mozilla Firefox                                                                                                    |    |                          |                                                                                                    |
|----------------------------------------------------------------------------------------------------|----|--------------------------|----------------------------------------------------------------------------------------------------|
| micceru.jp https://stg.mieeeru.jp/deplay/co2.html                                                                                                    | 番号 | 名称                       | 機能                                                                                                    |
| CO2//////シーク/「日本シンパート日本学校」/月中773ト////パーパークオンシーキさん<br>居性情報  トクな ま                                                                                                    | 1  | ニックネーム<br>メールアドレス入力<br>欄 | ニックネーム(画面に表示される<br>名前)とメールアドレスの入力                                                                     |
| 1       ・ニックネーム       ・メールアドレス         2       ・地域       主味道       ・居住用版       ●一戸建て       第合住宅(長期期)         2       ・地域       主味道       ・居住用版       ●一戸建て       第合住宅(長期期)         3       ・前間級の構成<br>(当てはまるものにチェック)       ● 単緑       ● 夫婦のみ       ● 親子       ● 3世代以上の観測(道・子・孫など)       ● その他         3       ・前間級の構成<br>(当てはまるものにチェック)       ● リビング・ダイニング       ● 報道       ● 古殿御       ● 老の他的展記       ● 古の他的展記       ●         3       ・前間級の構成を転回した場合、くらしのみえーる過去の問題写一クは世界出現なくなります。       20       20       20       20         4       ・最適等の主要なはネルチー       範囲       ●       ●       27       27                                    | 2  | 地域、居住形態、家<br>族形態選択欄      | 地域:北海道~沖縄<br>居住形態:一戸建て、集合住宅<br>家族類型:単身、夫婦のみ、親<br>子、3世代以上、その他<br>※家計のみえーるなどの入力値<br>に反映<br>グラフ平均値のデフォルト |
| 4       ① 報気       ● 都市ガス       ① プロパンガス       ① 灯油       ○ その他       ○ 使っていない       3         10       総局       ● 都市ガス       ○ プロパンガス       ○ 灯油       ○ その他       ○ 使っていない       10         10       ● 都市ガス       ○ プロパンガス       ○ 灯油       ○ その他       ○ 使っていない       10         10       ● 都市ガス       ○ プロパンガス       ○ 灯油       ○ その他       ○ 使っていない       10         10       ● 都市ガス       ○ プロパンガス       ○ 灯油       ○ その他       ○ 使っていない       10         10       ● 都市ガス       ○ プロパンガス       ○ 灯油       ○ その他       ○ 使っていない       10         10       ● 都市ガス       ○ プロパンガス       ○ 灯油       ○ その他       ○ 使っていない       10 | 3  | 部屋の構成選択欄                 | リビングダイニング、寝室、子供<br>部屋、書斎、キッチン、バス・トイ<br>レ・洗面所、自動車、その他部屋<br>1、その他部屋2<br>※くらしのみーえるで入力できる<br>部屋に影響        |
| 5 キャンセル 22 6<br>mieeeru.jp からデータを転送しています                                                                                                    | 4  | 用途別の主なエネ<br>ルギー          | 自動車以外:電気、都市ガス、プ<br>ロパンガス、灯油、その他、使っ<br>てない<br>自動車:電気、ガゾリン、軽油                                           |
|                                                                                                    | 5  | 「キャンセル」ボタン               | 属性情報の入力をキャンセル                                                                                         |

6

「登録」ボタン

入力した属性情報の登録

# <u>3. 情報提供ツールの画面仕様</u> トップ画面(1)

| ● CO2みえーるツール - Mozilla Conference 1 January 1 January 2 3 4                                                                                       | 5                                                                  | 番号 | 名称                | 機能                                                                                                    |
|----------------------------------------------------------------------------------------------------|--------------------------------------------------------------------|----|-------------------|----------------------------------------------------------------------------------------------------|
|                                                                                                    | ようこそ!あらーきさん                                                        | 1  | 予備パンツ             | バクのパンツの柄と壁紙を変更                                                                                                    |
|                                                                                                    | 値の エコでオトクな<br>る ビント集                                               | 2  | 「使い方」ボタン          | 別ウインドウでツールの「使い<br>方」についての説明ページを表<br>示                                                                                                    |
| ニュース                                                                                                    | 2<br>2010年 3月0                                                     | 3  | 「登録変更」ボタン         | 属性情報画面へ遷移                                                                                                    |
| 8 CO2排出量グラフ 見る> CO2みえーるツール試行版がスタートしました.                                                                                                    | an Mon Tue Wed Thu Pri Sat                                         | 4  | 「ログアウト」ボタン        | ログイン画面へ遷移                                                                                                    |
| Sema     ※本ツールは2010年3月までの試行版です。       Sema     ※本ツールは2010年3月までの試行版です。       Sema     ※本ツールは2010年3月までの試行版です。       Sema     ※本ツールは2010年3月までの試行版です。 | 0 0 0<br>14 15 16 17 18 19 20<br>12 22 23 24 25 26 27              | 5  | ニックネーム表示<br>フィールド | 属性情報で設定したニックネー<br>ムを表示                                                                                                    |
| 11<br>今日のエニアドバイス!<br>次晶TV使用を1時間短縮<br>12<br>ちっと見る><br>まg.mieeeru.jp からデータを転送しています                                                                  | 28 29 30 31 1 2 3<br>4 5 6 7 8 9 10<br>部計のみえーる<br>くらしのかえーる<br>イベント | 6  | メインメニュー           | 「家計のみえーる」<br>→家計のみえーる入力画面へ<br>遷移<br>「くらしのみえーる」<br>→くらしのみえーる入力画面へ<br>遷移<br>「家電のみえーる」<br>→家電のみえーる入力画面へ<br>遷移<br>「家電実測値のみえーる」<br>→家電実測値のみえーる入力<br>画面へ遷移<br>「コですとなたいとま |

次項へ続く

「見える化って何?」

ボタン

7

へ遷移

→エコでオトクなヒント集画面

別ウインドウで「見える化」につ

いての説明ページを表示

# 3. 情報提供ツールの画面仕様 トップ画面(2)

|                                                                                                    | 番号 | 名称                   | 機能                                                                                                    |
|----------------------------------------------------------------------------------------------------|----|----------------------|----------------------------------------------------------------------------------------------------|
| Imiceerusjp https://stg.mie Peploy/co2.html     CO2     Solution     CO2     Solution     Solution | 8  | CO2排出量と削減量<br>のグラフ表示 | CO2の排出量と削減量のグラフ<br>を切り替えて表示可能                                                                                    |
| ひまたの<br>リンテーろ       家計の<br>みえーろ       くらしの<br>みえーろ       家観の<br>みえーろ       家観の<br>みえーろ       軍電楽調値の<br>みえーろ       エコでオトクな<br>レント集         7       第える化って何?       10       13       13       14       14       14       14       14       14       14       14       15       16       15       16       17       14       15       16       17       18       15       16       17       18       19       10       16       15       16       17       18       19       10       11       12       13       15       15       15       15       15       15       16       17       18       19       20       14       15       16       17       18       20       15       16       17       18       20       15       16       17       18       20       14       15       16       17       18       20       15       16       17       18       20       16       17       18       20       16       15       16       17       18       20       16       17       18       20       16       16       17       18       20       16       16       17       18       20                                                                                                    | 9  | 「見る」ボタン              | CO2排出量と削減量のグラフ表<br>示で有効なグラフ画面へ遷移す<br>る<br>「CO2排出量」<br>→家計のみえーるグラフ画面<br>へ遷移<br>「CO2削減量」<br>→くらしのみえーる削減結果画<br>面へ遷移 |
| 10 10 10 10 10 10 10 10 10 10 10 10                                                                                                    | 10 | ニュース表示エリア            | 新着情報を3件表示                                                                                                    |
|                                                                                                    | 11 | 今日のエコアドバイ<br>ス表示エリア  | アドバイスをランダムに表示                                                                                                    |
|                                                                                                    | 12 | 「もっと見る」ボタン           | エコアドバイスをポップアップで<br>表示                                                                                            |
|                                                                                                    | 13 | カレンダー                | 家計のみえーる、くらしのみえー<br>る、メモの入力日を表示                                                                                   |
| stg.mieeeru.jp からデータを転送しています                                                                                                    | 14 | 「入力する」ボタン            | 選択した日付の家計のみえーる<br>の入力画面へ遷移                                                                                       |
|                                                                                                    | 15 | 「入力する」ボタン            | くらしのみえーるの入力画面へ                                                                                                   |

遷移

アイコンの選択、メモ入力が可能

メモ登録欄

16

## <u>3. 情報提供ツールの画面仕様</u> トップ画面 エコアドバイスポップアップ

| Threeway:       Margin Ling       Table 1       Addition       Addition         C003       Find       Find                                                                                                    | 🥘 CO2みえーるツール - Mozilla Firefox                                                                                                    |    |                         |                         |
|----------------------------------------------------------------------------------------------------|----------------------------------------------------------------------------------------------------|----|-------------------------|-------------------------|
| CO2       Extended       Extended       Co2       File       Co2       File       File       File       File       File       File       File                                                                                                    | miccerusje https://stg.mieeeru.jp/deploy/co2.html                                                                                                    | 番号 | 名称                      | 機能                      |
| 第記を広って作す       最新型エアコンへの買い替え効果         C02##出す       たと気む10年前のマガッウな現在使用していると仮定します。れたす         10年3月0       10年3月0         10年3月0       10年3月0         10年3月0       10年3月0         10年3月0       10年3月0         10年3月0       10年3月0         10年3月0       10年3月0         10年3月0       10年3月0         10年3月1       10年3月0         10年3月1       10年3月0         10年3月1       10年3月0         10年3月1       10年3月0         10年3月1       10年3月0         10年3月1       10年3月0         10年3月1       10年3月0         10年3月1       10年3月1         10年3月1       10年3月1         10年3月1       10年3月1         10年3月1       10年3月1         10年3月1       10年3月1         10年3月1       10年3月1         10年3月1       10年3月1         10年3月1       10年3月1         10年3月1       10年3月1         11年3月1       11年3月1         11年3月1       11年3月1         11年3月1       11年3月1         11年3月1       11年3月1         11年3月1       11年3月1         11年3月1       11年3月1         11年3月1                                                                                                    | CO2<br>サネーね<br>リーシート<br>1 2<br>クロファット<br>1 2<br>クロファット<br>1 2<br>クロコア<br>1 2<br>クロコア<br>1 2<br>クロコア<br>1 2<br>クロコア<br>1 2<br>1 2<br>1 2<br>1 2<br>1 2<br>1 2<br>1 2<br>1 2                                                                                                    | 1  | 今日のエコアド<br>バイス表示エリ<br>ア | エコアドバイスの詳細表示            |
| CO2排出:       たとえば10年前の平均的なエアコンを現在使用していると仮定します、それを研究者でした。       3       5       6         13       4       5       6       10       11       12       13       14       5       6       10       11       12       13       14       5       6       10       11       12       13       14       5       6       10       11       12       13       14       5       6       10       11       12       13       14       5       6       10       11       12       13       14       5       6       10       11       12       13       14       15       10       11       12       13       12       13       12       13       12       13       12       13       12       13       12       13       12       13       12       13       12       13       12       13       12       13       12       13       12       13       12       13       12       13       12       13       12       13       12       13       12       13       12       13       12       13       12       13       12       13       12       13       12 <td>2 見える化って何?<br/>最新型エアコンへの買い替え効果 10年 3月0</td> <td>2</td> <td>「閉じる」ボタン</td> <td>エコアドバイスのポップアッ<br/>プを閉じる</td>                                                                                                    | 2 見える化って何?<br>最新型エアコンへの買い替え効果 10年 3月0                                                                                                    | 2  | 「閉じる」ボタン                | エコアドバイスのポップアッ<br>プを閉じる  |
| S80kWh, 電気代にすると約13,000円の削減になります。<br>17 18 19 20<br>4 25 26 27<br>31 1 2 3<br>6 7 8 9 10<br>0 0 0 0 0 0 0 0 0 0 0 0 0 0 0 0 0 0 0                                                                                                     | CO2排出し         たとえば10年前の平均的なエアコンを現在使用していると仮定します。それを現在(2007年6月時点)のトップ製品に買い替えることで、エネルギー消費量と電気代はなんと半分近くに削減できます。年間の消費エネルギーと電気代は、暖房で47%、冷房で50%も削減され、消費エネルギーで約         Wed Thu Fri Sat           10         11         12         13                                                                                                    | 3  | 「関連リンク」ボタ<br>ン          | 別ウインドウで該当する関<br>連リンクを表示 |
| 31 1 2 3     6 7 8 9 10     6 ( 31 4 7 8 9 10     7 8 9 10     7 8 9 10     7 8 9 10     7 8 9 10     7 8 9 10     7 8 9 10     7 8 9 10     7 8 9 10     7 8 9 10     7 8 9 10     7 8 9 10     7 8 9 10     7 8 9 10     7 8 9 10     7 8 9 10     7 8 9 10     7 8 9 10     7 8 9 10     7 8 9 10     7 8 9 10     7 8 9 10     7 8 9 10     7 8 9 10     7 8 9 10     7 8 9 10     7 8 9 10     7 8 9 10     7 8 9 10     7 8 9 10     7 8 9 10     7 8 9 10     7 8 9 10     7 8 9 10     7 8 9 10     7 8 9 10     7 8 9 10     7 8 9 10     7 8 9 10     7 8 9 10     7 8 9 10     7 8 9 10     7 8 9 10     7 8 9 10     7 8 9 10     7 8 9 10     7 8 9 10     7 8 9 10     7 8 9 10     7 8 9 10     7 8 9 10     7 8 9 10     7 8 9 10     7 8 9 10     7 8 9 10     7 8 9 10     7 8 9 10     7 8 9 10     7 8 9 10     7 8 9 10     7 8 9 10     7 8 9 10     7 8 9 10     7 8 9 10     7 8 9 10     7 8 9 10     7 8 9 10     7 8 9 10     7 8 9 10     7 8 9 10     7 8 9 10     7 8 9 10     7 8 9 10     7 8 9 10     7 8 9 10     7 8 9 10     7 8 9 10     7 8 9 10     7 8 9 10     7 8 9 10     7 8 9 10     7 8 9 10     7 8 9 10     7 8 9 10     7 8 9 10     7 8 9 10     7 8 9 10     7 8 9 10     7 8 9 10     7 8 9 10     7 8 9 10     7 8 9 10     7 8 9 10     7 8 9 10     7 8 9 10     7 8 9 10     7 8 9 10     7 8 9 10     7 8 9 10     7 8 9 10     7 8 9 10     7 8 9 10     7 8 9 10     7 8 9 10     7 8 9 10     7 8 9 10     7 8 9 10     7 8 9 10     7 8 9 10     7 8 9 10     7 8 9 10     7 8 9 10     7 8 9 10     7 8 9 10     7 8 9 10     7 8 9 10     7 8 9 10     7 8 9 10     7 8 9 10     7 8 9 10     7 8 9 10     7 8 9 10     7 8 9 10     7 8 9 10     7 8 9 10     7 8 9 10     7 8 9 10     7 8 9 10     7 8 9 10     7 8 9 10     7 8 9 10     7 8 9 10     7 8 9 10     7 8 9 10     7 8 9 10     7 8 9 10     7 8 9 10     7 8 9 10     7 8 9 10     7 8 9 10     7 8 9 10     7 8 9 10     7 8 9 10     7 8 9 10     7 8 9 10     7 8 9 10     7 8 9 10     7 8 9 10     7 8 9 10     7 8 9 10     7 8 9 10     7 8 9 10     7 8 9 10     7 8 9 10 | S80kWh、電気代にすると約13,000円の削減になります。         17         18         19         20           Mag         Mag         24         25         26         27                                                                                                    |    |                         |                         |
| 2<br>3<br>MU3<br>* 4つト<br>* 4つト                                                                                                    | 1000         31         1         2         3           000         000         000         000         000         000         000         000         000         000         000         000         000         000         000         000         000         000         000         000         000         000         000         000         000         000         000         000         000         000         000         000         000         000         000         000         000         000         000         000         000         000         000         000         000         000         000         000         000         000         000         000         000         000         000         000         000         000         000         000         000         000         000         000         000         000         000         000         000         000         000         000         000         000         000         000         000         000         000         000         000         000         000         000         000         000         000         000         000         000         000 |    |                         |                         |
| stg.mieeeru.jp からデータを転送しています                                                                                                    |                                                                                                    |    |                         |                         |
| stg.mieeeru.jp からデータを転送しています…                                                                                                    |                                                                                                    |    |                         |                         |
|                                                                                                    | stg.mieeeru.jp からデータを転送しています                                                                                                    |    |                         |                         |

## <u>3. 情報提供ツールの画面仕様</u> 「家計のみえーる」光熱水費入力画面

| 🥹 CO2みえーるツール - Mozilla Fir | refox<br>in/denloy/co2.html |                                 |                       |             |                                    |                               |                       | 番号 | 名称       | 機能                                  |
|----------------------------|-----------------------------|---------------------------------|-----------------------|-------------|------------------------------------|-------------------------------|-----------------------|----|----------|-------------------------------------|
|                            | トップ                         | 10 47                           | <b>1 1 C</b>          |             | 7 G                                | ようこそしま                        | あらーきさん                | щу |          |                                     |
| みえ~る い                     | 家計の                         | )                               | 力                     | 7           | ラフ                                 |                               |                       | 1  | 品目名表示欄   | 品目名を表示するフィール<br>ド                   |
| 光熱水費                       | 光熱                          | 水費以外                            |                       | 収入          | <u>)</u> (0                        | ă                             | <b>0</b> 6            | 2  | 支出入力欄    | 支出(単位:円)を入力する<br>フィールド              |
| 2010年3月31日(3月分<br>品目       | か合計 30円<br>支出               | )<br>CO2排出量                     | 使用量                   | 合計を見る<br>メモ | r                                  | 10.5                          |                       | 0  | CO2排出量表示 | 入力された支出に応じて自                        |
| ♀ 電気<br>1 5ガス              | 4000 円<br>2 4000 円          | 78 kg,<br>3 <mark>4 kg</mark> 4 | kWh<br>m <sup>3</sup> | 5           | Sun Mon                            | JIU年<br>Tue Wed Ti            | ン月♥<br>Thu Fri Sat    | 3  | 欄        | 動身口された排口里を衣<br>示するフィールド             |
| 100 プロパンガス                 | 円<br>3000 円<br>2000 町       | kg<br>83.1 kg                   | m3<br>l               |             | 28 1<br>7 8                        | 2 3 4<br>9 10 1               | 4 5 6<br>11 12 13     | 4  | 使用量入力欄   | 任意で使用量(単位:各々)<br>を入力するフィールド         |
| して ガソリン                    | 3000 H                      | l4.4 kg<br>kg                   | ms<br>l               |             | 14 15                              | 16 17 1                       | 18 19 <mark>20</mark> |    |          |                                     |
| (1) 軽油 (方電)                | 円<br>kWb                    | <b>kg</b><br>※発電量を入力して下る        | <i>し</i><br>きい。       |             | 21 22<br>28 29                     | 23 24 2<br>30 <mark>31</mark> | 25 26 27<br>1 2 3     | 5  | メモ入力欄    | メモを入力するフィールト<br>※文字数制限(全角28字程<br>座) |
| ↓ グリーン電力基金                 | B                           |                                 |                       |             | ◆ 3<br>■ 家計のみ:<br>● くらしの<br>★ イベント | 0 7 0<br>-えーる<br>のみえーる        | S 9 10                |    |          |                                     |
|                            |                             |                                 |                       | 登録          | Po                                 | Ø                             | 0.0                   |    |          |                                     |
| stg.mieeeru.jp からデータを転送してい | \ます                         |                                 |                       |             |                                    |                               | 🔒 🌾 SE 🦼              |    |          |                                     |

## <u>3. 情報提供ツールの画面仕様</u> 「家計のみえーる」光熱水費以外入力画面

| )CO2みえーるツール - Mozilla Fir                                                                                                    | refox                                 |                              |                                      |                                                                                                    | 悉号 | 名称                        | 楼能                                      |
|----------------------------------------------------------------------------------------------------|---------------------------------------|------------------------------|--------------------------------------|----------------------------------------------------------------------------------------------------|----|---------------------------|-----------------------------------------|
| mieeeru.jp https://stg.mieeeru.j                                                                                                    | .jp/deploy/co2.html                   | The state                    |                                      |                                                                                                    | 田ク | יען דר                    | 1)% HE                                  |
| CO2<br>みえ~な~い                                                                                                    | トップ                                   | <ul> <li>●」使い方</li> </ul>    | мполурор.<br>Кр. 0 <sup>1</sup>      | ようこそ!あらーきさん<br>ラフ                                                                                                    | 1  | 品目名表示欄                    | 品目名を表示するフィール<br>ド                       |
| 光熱水費                                                                                                    | 光熱2                                   | 水費以外                         | 収入                                   |                                                                                                    | 2  | 支出入力欄                     | 支出(単位:円)を入力する<br>フィールド                  |
| 2010年3月31日(3月分<br>品目<br>1 章                                                                                                    | か合計 0円)<br>支出<br>20000 円<br>2 60000 円 | CO2排出量                       | 6 合計を見る<br>オフセッド ≪ メモ<br><u>kg</u> 5 | ● 2010年 3月●<br>Sun Mon Tue Wed Thu Fri Sat                                                                                                    | 3  | CO2排出量表示<br>欄             | 入力された支出に応じて自<br>動算出された排出量を表<br>示するフィールド |
| <ul> <li>□ 家具・家電等</li> <li>● 日用品・雑貨等</li> <li>● 相品・雑貨等</li> <li>● 補服・履物・かばん等</li> <li>● ●</li> </ul>                                                                                                    | 円<br>1500 円<br>一<br>円                 | kg<br>4.5 kg<br>kg 🦲         | kg<br>kg<br>kg                       | 28         1         2         3         4         5         6           7         8         9         10         11         12         13           14         15         16         17         18         19         20 | 4  | オフセット入力欄                  | 任意でオフセット量を入力<br>するフィールド                 |
| <ul> <li>被服</li> <li>石</li> <li>石</li> <li>売</li> <li>売</li> <li>クリーニング等</li> <li>2</li> <li>8</li> </ul>                                                                                                    | 5000 円<br>円<br>6000 円<br>円            | 8.5 kg<br>kg<br>8.4 kg<br>kg | kg<br>kg<br>kg<br>kg                 | 21       22       23       24       25       26       27         28       29       30       31       1       2       3         4       5       6       7       8       9       10                                         | 5  | メモ入力欄                     | メモを入力するフィールド<br>※文字数制限(全角28字程<br>度)     |
| <ul> <li>■ 教養娯楽</li> <li>●</li> <li>●</li> <li>■ 理美容</li> <li>●</li> <li>●</li> <li>●</li> <li>○</li> <li>○</li></ul> | 20000 円<br>円<br>25000 円               | 38 kg<br>kg<br>kg<br>17.5 kg | kg<br>kg<br>kg<br>kg                 | ■ 家計のみえーる<br>〇 くらしのみえーる<br>★ イベント                                                                                                    | 6  | 「オフセットにつ<br>いての説明」ボタ<br>ン | 「オフセット」についての説<br>明をダイアログで表示             |
| stg.mieeeru.jp からデータを転送してい                                                                                                    | います                                   |                              |                                      |                                                                                                    | 7  | 詳細表示ボタン                   | 各品目の詳細入力画面を<br>表示<br>→光勢水費以外詳細入力        |

画面へ

示

品目詳細ツール

チップ

8

各品目のアイコンにマウス

オーバーで詳細項目を表

## <u>3. 情報提供ツールの画面仕様</u> 「家計のみえーる」光熱水費以外詳細入力画面

| ② CO2みえーるツール - Mozilla Firefox □ □ 図                                                                                                    | 番号 | 名称             | 機能                                        |
|----------------------------------------------------------------------------------------------------|----|----------------|-------------------------------------------|
| CO2         レゴ         通 使い方         通 ログアウト         ようこそ!あらーきさん           フナネーな         ()         ()         ()         ()         ()         ()         ()         ()         ()         ()         ()         ()         ()         ()         ()         ()         ()         ()         ()         ()         ()         ()         ()         ()         ()         ()         ()         ()         ()         ()         ()         ()         ()         ()         ()         ()         ()         ()         ()         ()         ()         ()         ()         ()         ()         ()         ()         ()         ()         ()         ()         ()         ()         ()         ()         ()         ()         ()         ()         ()         ()         ()         ()         ()         ()         ()         ()         ()         ()         ()         ()         ()         ()         ()         ()         ()         ()         ()         ()         ()         ()         ()         ()         ()         ()         ()         ()         ()         ()         ()         ()         ()         ()         ( | 1  | 品目名表示欄         | 品目名を表示するフィール<br>ド                         |
| 光熱水費 光熱水費以外 収入                                                                                                    | 2  | 支出入力欄          | 支出(単位:円)を入力する<br>フィールド                    |
| 2010年3月31日(3月分の合計 0円)       合計を見る         品目       詳細       支出       CO2排出量       オフセット       メモ         1 食费       3       米・バン・めん類等       円       kg       kg       月●         合 住居       1       ・魚介加工品       2       円       2       kg       Fil Sat                                                                                                    | 3  | CO2排出量表示<br>欄  | 入力された支出に応じて自<br>動算出された排出量を表<br>示するフィールド   |
| ・家電等         ・          ・          ・          ・          ・          ・          ・          ・          ・          ・          ・          ・          ・          ・          ・          ・          ・          ・          ・          ・          ・          ・          ・          ・          ・          ・          ・          ・          ・          ・          ・          ・          ・          ・          ・          ・          ・          ・          ・          ・          ・          ・          ・          ・          ・          ・          ・          ・          ・          ・          ・          ・          ・          ・          ・          ・          ・          ・          ・          ・          ・          ・          ・          ・          ・          ・          ・          ・          ・          ・          ・          ・ </td <td>4</td> <td>オフセット入力欄</td> <td>任意でオフセット量を入力<br/>するフィールド</td>                                                                                                    | 4  | オフセット入力欄       | 任意でオフセット量を入力<br>するフィールド                   |
| 品     保健医療     米初     円     Kg     Kg     Kg     C       二     注     注     注     注     注     26     27       二     近     注     近     月     Kg     Kg     26     27       二     近     近     行     Kg     Kg     2     3       二     近     近     日     Kg     Kg     2     3       二     数符       Kg     Kg     9     10                                                                                                    | 5  | メモ入力欄          | メモを入力するフィールド<br>※文字数制限(全角28字程<br>度)       |
| ▲ 教養照楽<br>●<br>● 理美容<br>●<br>記録葬祭・交際費・ごづかい等 ●<br>●<br>● 保険・ローン・預貯金<br>●<br>●<br>●<br>●<br>●<br>●<br>●<br>●<br>●<br>●                                                                                                    | 6  | 「キャンセル」ボ<br>タン | 入力した情報をDBに登録<br>せずに<br>光熱水費以外入力画面へ<br>もどる |
| stg.mieeeru.jp からデータを転送しています 🔒 🧩 💷 🧾                                                                                                    | _  |                | 入りうカした情報をDBに登<br>録して                      |

「OK」ボタン

7

光熱水費以外入力画面へ

もどる

## <u>3. 情報提供ツールの画面仕様</u> 「家計のみえーる」CO2排出量グラフ画面

| <sup>●</sup> CO2みえーるツール - Mozilla Firefox                                                                                                    | 番号 | 名称                                      | 機能                                                    |
|----------------------------------------------------------------------------------------------------|----|-----------------------------------------|-------------------------------------------------------|
| CO2     トップへ戻る     使い方     『ログアウト     ようこそ!あらーきさん       ウナネ ~ か / り 泉計の<br>みえーる     入力     グラフ       CO2排出量     支出     3     収支     6     4     排出量の変化     ランキング                                                                                                    | 1  | 平均値対象選択                                 | 折れ線グラフの値を変更<br>「地域」「家族類型」「住居<br>形態」をプルダウンメニュー<br>で切替  |
| <ul> <li>○ 2009年度 ○ オフセット・調整後係数を反映したグラフを見る</li> <li>1 平均値対象選択</li> </ul>                                                                                                    | 2  | 品目選択                                    | 表示する項目をラジオボタ<br>ンで変更                                  |
| ・地域                                                                                                    | 3  | 年度表示&切替<br>ボタン                          | 表示しているグラフの年度<br>を切り替え可能                               |
| 2     品自選択     360kg       0 すべて     300kg       ※熱水費     240kg       ○ 電気     180kg                                                                                                    | 4  | 「オフセット・調整<br>後係数を反映し<br>たグラフを見る」<br>ボタン | オフセットを反映したグラ<br>フ・調整前と調整後結果を<br>比較するグラフを表示            |
| <ul> <li>○ ブロバンガス</li> <li>○ グロバンガス</li> <li>○ グロバンガス</li> <li>○ グ加油</li> <li>○ グガ油</li> <li>○ 上下水道</li> <li>4月 5月 6月 7月 8月 9月 10月 11月 12月 1月 2月 3月</li> <li>電気 都市ガス プロバンガス 灯油 上下水道 カソリン</li> <li>軽油 太陽光発電(買電)</li> <li>- グリーン電力基金</li> <li>● 食費 交通・自動車 個の商品・サービス</li> </ul> | 5  | グラフ表示エリア                                | 1,2の値を反映した折れ線<br>グラフ(平均値)と積み上げ<br>グラフ(ユーザーの結果)を<br>表示 |
| stg.mieeeru.jp からデータを転送しています 🔒 🦑 🖭 🦼                                                                                                    | 6  | 「オフセット・調整<br>後係数について                    | 「オフセット・調整後係数」<br>についての説明をダイアロ                         |

の説明」ボタン

グで表示

15

### <u>3. 情報提供ツールの画面仕様</u> 「家計のみえーる」CO2排出量グラフ ヒント画面

| 🥹 CO2みえーるツール - Mozilla Firefox                                                                             | <b>37</b> C |                  |                                       |
|----------------------------------------------------------------------------------------------------|-------------|------------------|---------------------------------------|
| mieeeru.jp https://stg.mieeeru.jp/deploy/co2.html                                                          | 奋亏          | る称               | 1 1 1 1 1 1 1 1 1 1 1 1 1 1 1 1 1 1 1 |
| CO2 トップへ戻る ■使い方 ■ログアウト ようこそ!あらーきさん<br>みえ~る 、                                                               | 1           | エコアドバイス表<br>示エリア | ランダムでアドバイスを表<br>示                     |
| 今日のエコアドバイス!           CO2排出量         /ートPC使用を1時間短縮                                                         | 2           | 「閉じる」ボタン         | アドバイスを閉じて、CO2排<br>出量グラフにもどる           |
| 平均値対払     ノートバソコンの使用時間を1日1時間短縮。CO2は年間3.0kg削減でき、       ・地域     減g"       120円の光熱費の節約になります。                  | 3           | 「関連リンク」ボタ<br>ン   | 別ウインドウで関連するリ<br>ンクを表示                 |
| <ul> <li>         ・家族類型         ・住居形態         ・住居形態         </li> </ul>                                    |             |                  |                                       |
| • इंग्रेंट<br>- 1/28-1/27                                                                                  |             |                  |                                       |
| ごたび入身     (財)省エネルギーセンター「家庭の省エネ大辞典2009年版」,2009年       部市ガス     2                                            |             |                  |                                       |
| <ul> <li>○ 7ロバンガス</li> <li>⑦ 灯油</li> <li>○ 上下水道</li> </ul>                                                 |             |                  |                                       |
| 4月 8月 9月 10月 11月 12月 1月 2月 3月<br>電気 都市ガス フロハンガス 灯油 上下水道 ガソリン 軽油 本陽光発電(買電)<br>サリーン電灯最金 賞賛 愛望・首領庫 電磁の高語・サービス |             |                  |                                       |
| stg.mieeeru.jp からデータを転送しています 🔒 🦑 🖭 🦼                                                                       |             |                  |                                       |